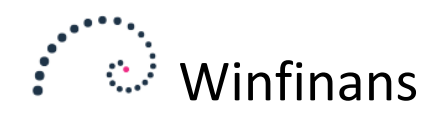

# Fakturering i Winfinans.NET

For at danne en ny faktura – vælg menupunktet *Salg -> Åbne fakturaer* og tryk på knappen der åbner adresser.

|    | 1. C. M.       | Den Er fel       | <b>F</b>           | 5 Jacob             | 1                 |               | 5          | <b>6</b>                   |                     |              |                | Åbn      | e fakturaer |        |
|----|----------------|------------------|--------------------|---------------------|-------------------|---------------|------------|----------------------------|---------------------|--------------|----------------|----------|-------------|--------|
|    | aktura fra/til | Dato fra/til     | Firma Kategor      | ✓ Salgssted         | Lager<br>∨        | Leveringsmade | Egenskaber | Søg i<br>✓ Leveringsdato ✓ |                     |              |                |          |             |        |
|    |                |                  |                    |                     |                   |               |            |                            | ୍ର <mark>ନ</mark> 🕹 | ļ            |                |          |             |        |
| _  |                |                  |                    |                     |                   |               |            |                            |                     |              | Afdeling Proje | a –      | :           | :      |
|    | Fakturer       | Lever til        |                    |                     |                   |               |            |                            |                     |              | <b>e</b>       | Тор      | 200 🗸       |        |
| -  | D <u>Faktu</u> | ra <u>Kont</u> e | <u>o</u>           |                     | <u>Firmar</u>     | <u>iavn</u>   |            |                            | Fakt. dato          | <u>Beløb</u> | Inkl. moms     | Forud    | Resterer    | $\sim$ |
|    | 50128          | 100008           | Skræddergården 2   | , Schacksgade 23 tv |                   |               |            |                            | 22-01-2019          | 6.131,13     | 7.663,91       | 0,00     | 7.663,91 🖾  |        |
| □- | 50127          | 100015           | Himmelev Slagter   | orretning , Kalv 14 |                   |               |            |                            | 22-01-2019          | 115,04       | 143,80         | 0,00     | 143,80 🍛    |        |
|    | 50126          | 100007           | Jens Olsen , Singg | ade 23 th           |                   |               |            |                            | 22-01-2019          | 4.227,48     | 5.284,35       | 1.000,00 | 4.284,35 🙆  |        |
|    |                |                  |                    |                     |                   |               |            |                            |                     |              |                |          |             |        |
|    |                |                  |                    |                     |                   |               |            |                            |                     |              |                |          |             |        |
|    |                |                  |                    |                     |                   |               |            |                            |                     |              |                |          |             |        |
|    |                |                  |                    |                     |                   |               |            |                            |                     |              |                |          |             |        |
|    |                |                  |                    |                     |                   |               |            |                            |                     |              |                |          |             |        |
|    |                |                  |                    |                     |                   |               |            |                            |                     |              |                |          |             |        |
|    |                |                  |                    |                     |                   |               |            |                            |                     |              |                |          |             |        |
|    |                |                  |                    |                     |                   |               |            |                            |                     |              |                |          |             |        |
|    |                |                  |                    |                     |                   |               |            |                            |                     |              |                |          |             |        |
|    |                |                  |                    |                     |                   |               | _          |                            |                     |              |                |          |             | $\sim$ |
|    | Idskriv/mail r | narkerede        | Luk faktura Rannor | indstillinger 🧟 🗐   | Opret med katego  | ri WEB sala   |            |                            |                     |              |                |          |             |        |
|    | Asson (India)  |                  | Car Tarkara Rappor |                     | oprocified katego | inco salg -   |            |                            |                     |              |                |          |             |        |

Hvis kunden allerede er oprettet i systemet, vælges den direkte fra kundelisten ved at angive kundenummer eller kundenavn i feltet *Find adresse*.

| Skr   | æddergården (         | Forvalgt Nina Suenson Forvalgt                                |                       |           |   |        |
|-------|-----------------------|---------------------------------------------------------------|-----------------------|-----------|---|--------|
| Sch   | acksgade 23 t         | Nyborggade 24, 4th.                                           |                       |           |   |        |
| 400   | 0 Roskilde            | 2100 København Ø                                              |                       |           |   |        |
|       |                       |                                                               |                       |           |   |        |
| Kor   | ntonr.                | Adr/tlf./e-mail/EAN Kategori Egenskaber                       | 0                     |           |   |        |
|       |                       |                                                               | uraadresse 🛛 Levering | sadresse  |   |        |
| Faktu | raadresser <u>L</u> e | veringsadresser Vælg leveringsadr. Kontaktpersoner            |                       | ✓ Top 200 |   | $\sim$ |
|       | <u>Konto</u>          | <u>Navn/adresse</u>                                           | <u>V</u> a            | luta      |   | ^      |
|       | 100003                | 1-2-3 Service Hvedevej 20 DK 9900 Frederikshavn               | DKK                   | <b>N</b>  |   |        |
|       | 100007                | Jens Olsen Singgade 23 th DK 8000 Århus C                     | DKK                   | <b>N</b>  |   |        |
|       | 100008                | Skræddergården 2 Schacksgade 23 tv - 4000 Roskilde            | DKK                   | <b>N</b>  |   | Þ      |
|       | 100012                | Administrativ Service Søvangen 16 DK 8500 Grenaa              | DKK                   | ∕∿        |   | D      |
|       | 100014                | Advokat Annelise Nielsen Provst Hjortsvej 87 DK 4000 Roskilde | DKK                   | N         |   | Þ      |
|       | 100015                | Himmelev Slagterforretning Kalv 14 DK 4000 Roskilde           | DKK                   | ∕∕        |   | D      |
|       | 100016                | Zavier Spedition ApS Industrivej 52 D 9640 Farsø              | EUR                   | N         |   | Þ      |
|       | 100017                | Sten & Grus ApS Skuldelevvej 14 DK 4300 Holbæk                | DKK                   | ∕ ∕       |   | D      |
|       | 100018                | Kirkemontage Aps æblevej 13 DK 4000 Roskilde                  | DKK                   | N         |   | Þ      |
|       | 100019                | Skal-Service Engsvinget 4 DK 7770 Vestervig                   | DKK                   | ∕∕        | D | D      |
|       | 100020                | Mega Sport ApS Mejerivej 20 DK 1400 København K               | DKK                   | <b>N</b>  |   | D      |
| C     | Opret ny fa           |                                                               |                       |           |   |        |

Du kan vælge at tage udgangspunkt i enten faktureringsadressen eller leveringsadressen. Hvis de er ens vælger du kun faktureringsadressen.

Når du har valgt adresserne, trykker du *Opret faktura*. Der vil nu blive dannet en ny tom faktura.

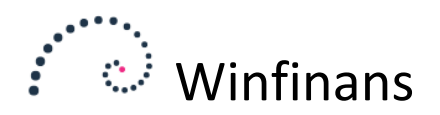

| Fakturaadr.     Leveringsadr.       Find adresse     Image: Comparison of the second second | Fakt. dato<br>Ordredato<br>Leveringsdato<br>Betalingsdato<br>Ext ref<br>Rekvisition<br>Int. ref.<br>Kurs<br>Kolli | 22-01-2019<br>22-01-2019<br>22-01-2019<br>30-01-2019<br>Demo V<br>xxxx<br>1 | Sælger<br>Kategori<br>Valuta<br>Prisliste<br>Betaling<br>Leveringsmåde<br>Lev betingelser<br>Lager<br>Oversæt til | Daniel<br>WEB salg<br>DKK<br><-><br><-><br><-><br>Lager hovedbygning<br>dan Danish | Klik for mere -<br>Afdeling<br>Projekt |          |         |                |
|----------------------------------------------------------------------------------------------------|----------------------------------------------------------------------------------------------------|-----------------------------------------------------------------------------|----------------------------------------------------------------------------------------------------|------------------------------------------------------------------------------------|----------------------------------------|----------|---------|----------------|
| Salgssted Standardprinter $\vee$                                                                                                    |                                                                                                    |                                                                             |                                                                                                    |                                                                                    | Kontering UBL                          |          |         |                |
| Klar (R) Ej moms Afsluttet (D)                                                                                                    | Trace                                                                                                    |                                                                             |                                                                                                    |                                                                                    | ● Faktura ○ Kr                         | editnota |         |                |
| Vis varer DB Beholdning Tekst                                                                                                    |                                                                                                    |                                                                             |                                                                                                    |                                                                                    |                                        |          | Faktura | 50128 🛄 🕻      |
| Antal Varenr. Enhed                                                                                                    |                                                                                                    | Besk                                                                        | rivelse                                                                                                    |                                                                                    | Pris                                   | Rabat    | Beløb   |                |
| •)                                                                                                    |                                                                                                    |                                                                             |                                                                                                    |                                                                                    |                                        |          | 5,00    | •              |
|                                                                                                    |                                                                                                    |                                                                             |                                                                                                    |                                                                                    |                                        |          |         | Sortér omvendt |
| Luk faktura Opløs stykliste Genbes                                                                                                    | til Vis totaler Lag                                                                                               | er 🖂 🖨 🕖                                                                    |                                                                                                    |                                                                                    |                                        |          |         | Show menu      |

### Andre fakturaoplysninger

Udfyld alle oplysningerne, som skal fremgå på fakturaen fx. faktura dato, betalingsdato, valuta mm., samt de oplysninger der bruges til internt brug fx. salgssted og kategori. Her er også mulighed for at markere, at det er en kreditnota der skal dannes. Bemærk at kreditnotaer oprettes med positive antal på varelinjerne og positive beløb.

De fleste oplysninger som sælger, betalingsbetingelser, sprog og valuta bliver overført direkte fra adressekortet, men der kan vælges andet på selve fakturaen. Yderlig vejledning til de enkelte felter kan hentes i hjælpen.

Skal fakturaen være uden moms markeres *Ej moms* feltet. Tilhører kunden en debitorgruppe hvor der ikke skal tillægges moms, vil feltet fremtidigt automatisk blive udfyldt, men momsvalget kan overskrives på den enkelte faktura.

Det er vigtigt at gemme ændringer ved at klikke på gem-knappen 🛃

### Varelinjer

Der vises en tom varelinje.

<Tab> flytter fra felt til felt fremad.

<Shift><Tab> flytter felt tilbage.

<Pil op/Pil ned> skifter linje.

<Enter> afslutter linjeindtastningen, hvis de nødvendige felter er udfyldt. <Enter> i beskrivelsesfeltet vil give mulighed for at indtaste flere tekstlinjer.

Start med at skrive antallet. Herefter tabuleres til varenummerfeltet og varenummeret skrives.

Hvis du her trykker Enter vil den give dig varen og en ny tom linje.

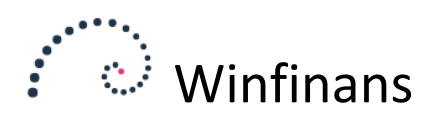

| Vis   | varer <u>DB</u> <u>Beholdr</u> | ing <u>Tekst</u> | _                               |       |       | Faktura | 50128 |            | :      |
|-------|--------------------------------|------------------|---------------------------------|-------|-------|---------|-------|------------|--------|
| Antal | Varenr.                        | Enhed            | Beskrivelse                     | Pris  | Rabat | Beløb   |       |            | $\sim$ |
|       | 4 10100                        | stk              | Skrivebord 80 x 140 bøgelaminat | 17,16 |       | 68,63   |       | <b>X</b> ( | 1      |
|       | 0                              |                  |                                 |       |       | 0,00    | ÷ 🕈   | X          |        |
|       |                                |                  |                                 |       |       |         |       |            |        |

Det er varenummer feltet, der benyttes til søgning af varer. Det betyder, at hvis varenummeret ikke kendes, kan der søges på vareteksten. Men det skal stadig foregå i feltet varenummer.

| Vis v | arer <u>DB</u> <u>Behold</u> | ning <u>Tekst</u> |                                 |       |       | Faktura5 |
|-------|------------------------------|-------------------|---------------------------------|-------|-------|----------|
| Antal | Varenr.                      | Enhed             | Beskrivelse                     | Pris  | Rabat | Beløb    |
| 4     | 4 10100                      | stk               | Skrivebord 80 x 140 bøgelaminat | 17,16 |       | 68,63    |
| 4     | Skrivebo                     |                   |                                 |       |       | 0,00     |
|       |                              |                   |                                 |       |       |          |

Hvis der kun er én vare, der opfylder søgeteksten, vises denne ved at tabulere ud af feltet. Enter giver en ny linje.

Hvis det skrevne passer på flere varenumre, vises en oversigt over de varer det passer.

|   | Vis va | rer <u>DB</u> <u>Beholdr</u> | ning <u>Tekst</u> | _                               |       |       | Faktura | 50128      |            |   |
|---|--------|------------------------------|-------------------|---------------------------------|-------|-------|---------|------------|------------|---|
|   | Antal  | Varenr.                      | Enhed             | Beskrivelse                     | Pris  | Rabat | Beløb   |            |            |   |
| ł | 4      | 10100                        | stk               | Skrivebord 80 x 140 bøgelaminat | 17,16 |       | 68,63   | <b>≑</b> ` | <b>\</b>   | × |
|   | 4      | 10                           |                   |                                 | 17,16 |       | 0,00    | <b>\$</b>  | <b>\</b>   | × |
| ľ | 0      |                              |                   |                                 |       |       | 0,00    | <b>\$</b>  | <b>N</b> 1 | x |
|   |        |                              |                   |                                 |       |       |         |            |            |   |

Varen vælges ved at tabulere til den ønskede vare og trykke 2 gange på mellemrum.

| Varer | Varianter | □ vi                               | is lager 🗌 Medtag inaktive varer Top 200 🗠 |
|-------|-----------|------------------------------------|--------------------------------------------|
| Antal |           | Description                        | Beskrivelse                                |
|       | 10100     | Skrivebord 80 x 140 bøgelaminat    | 18,06 🔪 📄                                  |
| •     | 10200     | Skab 40 x 80 x 215 bøgelaminat     | 44,02 🍾 🗎                                  |
|       | 10900     | Skriveunderlag, forskellige farver | 0,45 🔪 📄                                   |

Varer kan alternativt vælges ved at trykke på knappen Lager nederst i kladden.

| าล |                                                                 |
|----|-----------------------------------------------------------------|
| v  | Luk faktura Opløs stykliste Genbestil Vis totaler Lager 🖾 🖨 🗊 🛃 |

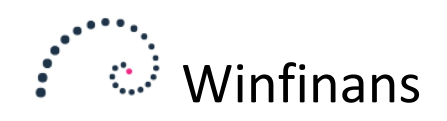

#### Det giver denne oversigt:

|     | Varenr.    | Tekst        | Varegruppe             | Prisgruppe         | Lager        | ager hovedbygr $ arsia $ |                     | 2                     |                                                                                                    |
|-----|------------|--------------|------------------------|--------------------|--------------|--------------------------|---------------------|-----------------------|----------------------------------------------------------------------------------------------------|
| Va  | rer        | Varianter    |                        |                    |              |                          |                     | Medtag inaktive varer | Тор 200 🗸                                                                                                    |
| Ant | al         | Nummer       |                        |                    |              | Beskrive                 | lse                 |                       | <u>^</u>                                                                                                    |
|     | _ ≜        | 00100        | Abonnement 1           |                    |              |                          |                     |                       |                                                                                                    |
| 6   | - ÷        | 00200        | Abonnement 2           |                    |              |                          |                     |                       |                                                                                                    |
|     | ] ≛        | 10100        | Skrivebord 80 x 140    | bøgelaminat        |              |                          |                     |                       |                                                                                                    |
|     | - <b>≩</b> | 10200        | Skab 40 x 80 x 215 b   | øgelaminat         |              |                          |                     |                       |                                                                                                    |
| 7   | _ <b>≚</b> | 10900        | Skriveunderlag, forsk  | ellige farver      |              |                          |                     |                       |                                                                                                    |
|     | - ¥        | 12455        | Fadølsanlæg med 2 h    | aner               |              |                          |                     |                       |                                                                                                    |
|     | _ <u>∔</u> | <u>12700</u> | Et næsten helt nyt ur  | -                  |              |                          |                     |                       | Image: A state of the state of the state |
|     | . <u>₹</u> | 20100        | Brugt spisestue egetr  | ræ fra 1937, Bord, | 8 stole samt | vetrineskab med plads    | s til en masse glas |                       |                                                                                                    |
| 5   | ] <b>≟</b> | 30100        | Kaffemaskine, serien   | ummmeret           |              |                          |                     |                       |                                                                                                    |
|     |            | 40100        | Maling med punktafg    | ift                |              |                          |                     |                       |                                                                                                    |
|     | ] ≟        | 40200        | Lærred                 |                    |              |                          |                     |                       |                                                                                                    |
|     | _ <b>≟</b> | 40300        | Pensel                 |                    |              |                          |                     |                       |                                                                                                    |
|     | _ <b>≚</b> | 60100        | Flag til fødselsdagsfe | st                 |              |                          |                     |                       |                                                                                                    |
|     | _ <b>≩</b> | 60200        | Balloner               |                    |              |                          |                     |                       |                                                                                                    |
|     | _ <u>₹</u> | <u>60300</u> | Smart stol             |                    |              |                          |                     |                       |                                                                                                    |
|     | T T        | 70100        | nºL                    |                    |              |                          |                     |                       | ⊨ ×                                                                                                    |
|     | Til kla    | dde 📑        |                        |                    |              |                          |                     | Menu                  |                                                                                                    |

Der kan angives antal på et eller flere varenumre eller der kan klikkes på en-op/en-ned knapperne. Varelinjerne overføres til fakturaen når der foretages en ny søgning eller vælges *Til kladde* eller klikkes på *Enter*.

De nye linjer indsættes over den linje markøren stilles på i kladden. På denne måde kan der indsættes linjer.

Øverst i vinduet er det muligt at filtrere på Varegruppe og Prisgruppe. Tilsvarende kan Udvalg foldes ud ved at klikke på menuknappen nederst til højre i vinduet.

|       |                                                                                                    | Salgspris |                                                                                                    |
|-------|----------------------------------------------------------------------------------------------------|-----------|----------------------------------------------------------------------------------------------------|
|       | Menu                                                                                                    |           |                                                                                                    |
|       | 🖯 menu                                                                                                    |           |                                                                                                    |
|       | 🖃 100-Møbler                                                                                                    |           |                                                                                                    |
|       | 1000-Møbler nye                                                                                                 |           |                                                                                                    |
| -     | 1001-Møbler brugte                                                                                              |           |                                                                                                    |
| nasse | 🗄 1003-Tilbehør                                                                                                 |           |                                                                                                    |
|       | 🗉 200-Forskellige sten                                                                                          |           | 20                                                                                                    |
|       | the second second second second second second second second second second second second second second second se |           | And in case of the local division of the local division of the loc |

Det er herefter muligt at folde Udvalg ud ved at klikke på + og et klik på et udvalg begrænser visningen til kun at indeholde varer tilknyttet det valgte Udvalg. Valget af udvalg ophæves ved at klikke på søgeknappen. Menuen defineres under *Indstillinger -> Lager -> Udvalg.* 

|   | Vis va | rer <u>DB</u> <u>Beholdr</u> | ning <u>Tekst</u> | _                                  |       |       | Faktura50 | 128         |                         | ; |
|---|--------|------------------------------|-------------------|------------------------------------|-------|-------|-----------|-------------|-------------------------|---|
|   | Antal  | Varenr.                      | Enhed             | Beskrivelse                        | Pris  | Rabat | Beløb     |             |                         |   |
| 1 | 4      | 10100                        | stk               | Skrivebord 80 x 140 bøgelaminat    | 17,16 |       | 68,63     | <b>\$</b> ` | ∕.                      | × |
|   | 3      | 10900                        |                   | Skriveunderlag, forskellige farver | 0,45  | 3,00  | 1,31      | <b>\$</b> ° | ∕.                      | × |
|   | Ø      |                              |                   |                                    |       |       | 0,00      | <b>\$</b>   | $\overline{\mathbf{v}}$ | × |
|   |        |                              |                   |                                    |       |       |           |             |                         |   |

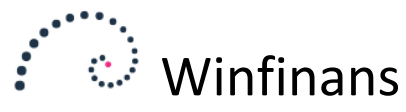

De valgte varelinjer vises på fakturaen og kan redigeres direkte i varelinjen.

En linje kan slettes ved at klikke på 🗙.

Vælges rediger knappen 📏 åbnes et vindue, hvor der kan ses yderligere oplysninger.

Det er muligt at ændre rækkefølgen på de enkelte varelinjer ved at klikke på og derved flytte linjer op og ned.

| Antal | Varenr. | Enhed | Beskrivelse                        | Pris  | Rabat | Beløb |      |             |             |
|-------|---------|-------|------------------------------------|-------|-------|-------|------|-------------|-------------|
| 4     | 10100   | stk   | Skrivebord 80 x 140 bøgelaminat    | 17,16 |       | 68,63 | \$ 🕈 |             | ×           |
| 3     | 10200   |       | Skriveunderlag, forskellige farver | 44,02 | 3,00  | 1,31  | \$ 🕈 | 0           | ×           |
| 0     |         | =     | Møbler ialt                        |       |       | 0,00  | \$\$ |             | ×           |
| 0     |         | =     | Møbler ialt                        |       |       | 0,00  |      | <b>\$</b> ° | <b>\$</b> \ |

Ved at skrive et = i enheden dannes der en totallinje. Man kan evt. trykke enter et par gange og derefter skrive en overskrift til det næste afsnit.

| Vis va | arer <u>DB</u> <u>Beholdr</u> | ing <u>Tekst</u> |                                    |          |       | Faktura5012 | 28 🎹          |
|--------|-------------------------------|------------------|------------------------------------|----------|-------|-------------|---------------|
| Antal  | Varenr.                       | Enhed            | Beskrivelse                        | Pris     | Rabat | Beløb       |               |
| 0      | 0                             |                  | Levering af møbler og køkkenudstyr |          |       | 0,00        | - <b>\$</b> % |
|        |                               |                  | Næsten frit leveret på adressen    |          |       |             |               |
| 4      | 4 10100                       | stk              | Skrivebord 80 x 140 bøgelaminat    | 17,16    |       | 68,63       | - 🗢 📏         |
| 3      | 3 10200                       |                  | Skriveunderlag, forskellige farver | 44,02    | 3,00  | 1,31        | <b>\$</b>     |
| 0      | 2                             | =                | Møbler ialt                        |          |       | 0,00        | - 🗢 📏         |
|        |                               |                  | Køkkenmaskiner                     |          |       |             |               |
| 2      | 2 12455                       |                  | Fadølsanlæg med 2 haner            | 2.567,00 | 3,00  | 4.979,98    | - 🗢 📏         |
| 1      | L 30100                       |                  | Kaffemaskine, serienummmeret       | 14,31    | 3,00  | 13,88 🗎     | - 🗢 📏         |
| 0      | 0                             | =                | Køkkenmaskiner ialt                |          |       | 0,00        | \$ 🗘          |
|        |                               |                  |                                    |          |       |             |               |
| 1      | 9991                          |                  | Leveringsgebyr                     | 40,00    |       | 40,00       | <b>\$</b>     |
| C      | 5                             |                  |                                    |          |       | 0,00        | \$ م          |

#### Denne kladde kan se sådan ud i udskrift:

| Vare nr. |                                    | Antal | Pris     | 96  | Beløb    |
|----------|------------------------------------|-------|----------|-----|----------|
| 101010   | Levering af møbler og køkkenudstyr |       | 112      | ~   |          |
|          | Næsten frit leveret på adressen    |       |          |     |          |
| 10100    | Skrivebord 80 x 140 bøgelaminat    | 4 stk | 17,157   |     | 68,63    |
| 10200    | Skriveunderlag, forskellige farver | 3     | 44.02    | 3 % | 1,31     |
|          | Møbler ialt                        | =     |          |     | 69,94    |
|          | Køkkenmaskiner                     |       |          |     |          |
| 12455    | Fadølsanlæg med 2 haner            | 2     | 2.567,00 | 3 % | 4.979,98 |
| 30100    | Kaffemaskine, serienummmeret       | 1     | 14,31    | 3 % | 13,88    |
|          | Køkkenmaskiner ialt                | =     |          |     | 4.993,86 |
| 9991     | Leveringsgebyr                     | 1     | 40.00    |     | 40,00    |

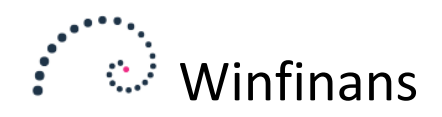

# Faneblade

Faneblad 2 viser felterne Kostpris og Ekstra information. Faneblad 3 indeholder oplysninger om lagerbeholdning.

På fanebladet Tekst kan man indtaste tekst i to felter, der kan vises på fakturaer (indledende og afsluttende tekst) og et internt notatfelt, der ikke vises på fakturaudskriften og derfor kun er til intern brug.

På fanebladet Totaler vises beregnede beløb inkl. moms.

| <u>Vis varer 2 3 Tekst</u>      | Totaler     |              |
|---------------------------------|-------------|--------------|
| Faktura nr. 50045               | Ordre nr. 2 | 20028        |
| Fakturarabat % 0,00             | Beregn      | Forny priser |
| Rabat på varelinjer             |             | 64,35        |
|                                 | Grundlag    | Beløb        |
| Beløb ialt (excl. Moms)         |             | 2.080,65     |
| Rabat på fakturatotal excl moms | 0,00        | 0,00         |
| Punktafgift                     |             | 0,00         |
| Moms inkl. i priser             | 0,00        | 0,00         |
| Moms ikke inkl. i priser        | 2.080,65    | 520,16       |
| Erhvervelsesmoms                | 0,00        | 0,00         |
| Faktura, ialt (incl moms)       | DKK         | 2.600,81     |
| Moms af fortjeneste             | 0,00        | 0,00         |
| Beløb excl. Moms                |             | 2.080,65     |
| Kostpris                        |             | -1.841,77    |
| Avance                          |             | 3.922,42     |
| Avance %                        |             | 188,52       |
|                                 |             |              |
|                                 |             | ~            |
|                                 |             | $\sim$       |
| Luk faktura Opløs stykliste     | 🗹 🖨 🛈 🛃     |              |

Det kan anvendes til en kontrol af fakturaen inden den afsluttes, herunder en kontrol af den beregnede moms. En eventuel fakturarabat kan indtastes her.

Ved at klikke på beregn vises beløb ekskl. moms, momsbeløb og samlet beløb. Hvis fakturaen indeholder rabatter og punktafgifter vises de også. Nederst vises hvordan fakturaen vil blive bogført, når den lukkes.

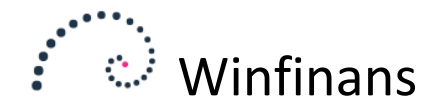

# Print eller mail faktura

For at udskrive en faktura klikkes på printer ikonet

nederst i fakturavinduet.

Det vil blive dannet et pdf-dokument, der vises i pc'ens standard pdf-viser. Her vil den kunne udskrives.

| Fakturaadr<br>Find adress<br>100008<br>Skrædderg<br>Schacksga<br>- 4000 Ros<br>Att. hh<br>Salgssted<br>Klar (R | . <u>Levering</u><br>se     | sadr.             | • <b>%</b> .<br>et (D) | Fakt. dato<br>Ordredato<br>Leveringsdato<br>Betalingsdato<br>Ext ref<br>Rekvisition<br>Int. ref.<br>Kurs<br>Kolli | 22-01-2019<br>22-01-2019<br>30-01-2019<br>Demo ><br>XXX<br>1 | Sælger<br>Kategori<br>Valuta<br>Prisliste<br>Betaling<br>Leveringsmåde<br>Lev betingelser<br>Lager<br>Oversæt til | Daniel V<br>WEB salg V<br>DKK V<br><-> V<br>Netto kontant 8 dage V<br><-> V<br>Lager hovedbygning V<br>dan Danish V | Klik for mere<br>Afdeling<br>Projekt<br>Kontering UBL<br>© Faktura ( |          |       |          |         |                   | •          |
|----------------------------------------------------------------------------------------------------|-----------------------------|-------------------|------------------------|----------------------------------------------------------------------------------------------------|--------------------------------------------------------------|----------------------------------------------------------------------------------------------------|----------------------------------------------------------------------------------------------------|----------------------------------------------------------------------|----------|-------|----------|---------|-------------------|------------|
| Vis va                                                                                                    | rer <u>DB</u> <u>Behold</u> | ning <u>Tekst</u> |                        |                                                                                                    |                                                              |                                                                                                    |                                                                                                    |                                                                      |          |       | Faktur   | 501     | 28 🛄              | IJ:        |
| Antal                                                                                                    | Varenr.                     | Enhed             |                        |                                                                                                    |                                                              | Beskrivelse                                                                                                    |                                                                                                    |                                                                      | Pris     | Rabat | Beløb    |         |                   | ^          |
| 0                                                                                                    |                             |                   | Levering               | g af møbler og køkken                                                                                             | udstyr                                                       |                                                                                                    |                                                                                                    |                                                                      |          |       | 0,00     | -       | 2                 | ×          |
| 4                                                                                                    | 10100                       | stk               | Næsten                 | frit leveret på adress<br>ord 80 x 140 bøgelam                                                                    | en<br>inat                                                   |                                                                                                    |                                                                                                    |                                                                      | 17,16    |       | 68,63    |         | \$                | ×          |
| 3                                                                                                    | 10200                       |                   | Skrive                 |                                                                                                    |                                                              | ×                                                                                                    |                                                                                                    |                                                                      | 44,02    | 3,00  | 1,31     | ;       | 옷 🗘               | ×          |
| 0                                                                                                    |                             | =                 | Møbler<br>Køkker       | Print                                                                                                    |                                                              |                                                                                                    |                                                                                                    |                                                                      |          |       | 0,00     | 1       | •                 | ×          |
| 2                                                                                                    | 12455                       |                   | Fadøls                 | Faktura                                                                                                    |                                                              | =                                                                                                    |                                                                                                    |                                                                      | 2.567,00 | 3,00  | 4.979,98 |         | <u> </u>          | ×          |
| 1                                                                                                    | 30100                       |                   | Kafferr                | Falgeseddel                                                                                                    |                                                              |                                                                                                    |                                                                                                    |                                                                      | 14,31    | 3,00  | 13,88    | <b></b> | •                 | x          |
| 0                                                                                                    |                             | =                 | Køkker                 |                                                                                                    |                                                              |                                                                                                    |                                                                                                    |                                                                      |          |       | 0,00     |         | ج ج               | x          |
|                                                                                                    |                             |                   |                        | Proformafaktur                                                                                                    | a                                                            |                                                                                                    |                                                                                                    |                                                                      |          |       |          |         |                   |            |
| 1                                                                                                    | 9991                        |                   | Leverir                | Download dok                                                                                                    | ument                                                        | 8                                                                                                    |                                                                                                    |                                                                      | 40,00    |       | 40,00    | 1       | ۸ 🖨               | x          |
| Ō                                                                                                    |                             |                   |                        |                                                                                                    |                                                              |                                                                                                    |                                                                                                    |                                                                      |          |       | 0,00     | ;       | < ۲               | <b>x</b> 🗸 |
| Luk fa                                                                                                    | aktura Ople                 | øs stykliste      | Genbest                | il Vis totaler La                                                                                                 | ager 🗾 🖨 🚺                                                   | ) L                                                                                                    |                                                                                                    |                                                                      |          |       |          | Sor     | tér omv<br>ow men | /endt<br>u |

For at afsende fakturaen som en vedhæftet pdf-fil via e-mail, skal der klikkes på mail ikonet <sup>1</sup> ved siden af printer ikonet. Der vil herefter dukke følgende vindue op:

| Fra                        | demo@winfinans.dk   |            | ~         |                     | Skræddergården 2 | Faktura: 50 | 128    |
|----------------------------|---------------------|------------|-----------|---------------------|------------------|-------------|--------|
| сс                         | Jiewinnans.ck       |            |           |                     |                  |             |        |
| 🗹 Faktura 🗌 Følges         | eddel 🗌 Proformafak | tura       |           | Download attachment |                  | × X         | U      |
| Emne Faktura fra W         | /infinans demo      |            |           |                     |                  |             |        |
| B I U abs X <sub>2</sub> X | Font Arial          | ∨ Size 1 ∨ | Т 👌 🕐 🕈 🚅 | <b>■</b> ★:律律書:書    |                  |             | ^      |
| Faktura fremsendes         | på mail             |            |           |                     |                  |             |        |
| ¥ 📴                        |                     |            |           |                     |                  |             |        |
|                            |                     |            |           |                     |                  |             |        |
|                            |                     |            |           |                     |                  |             |        |
|                            |                     |            |           |                     |                  |             |        |
|                            |                     |            |           |                     |                  |             |        |
|                            |                     |            |           |                     |                  |             | $\sim$ |

På kundens adressekort angives den eller de e-mail adresser, der skal modtage e-mailen i feltet e-mail handel.

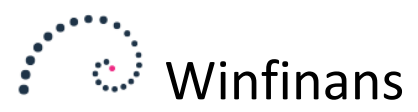

For at kunne afsende e-mails skal oplysninger om smtp-server være sat op. Det er noget, der gøres under Indstillinger, firma, Generelt/salgssteder på fanebladet E-mail.

Desuden er det muligt at gemme en mailskabelon der indeholder emne og e-mail tekst pr. salgssted. For at redigere standardteksterne klikkes på Udskriv/mail markerede fra fakturaoversigten. Det vil også være den funktion, der benyttes, hvis der skal afsendes eller printes mere end en faktura.

| Faktura fra/til                              | Dato fra/til                                  | Firma          | Kategori<br>-  | Salgssted<br>V - | Lager       | Leverings         | måde Egens | kaber Søg<br>V Lev | i<br>eringsdato ∨ | ی م             | Ăbn          | e fakturaer |
|----------------------------------------------|-----------------------------------------------|----------------|----------------|------------------|-------------|-------------------|------------|--------------------|-------------------|-----------------|--------------|-------------|
| Fakturer                                     | Lever til                                     |                |                |                  |             |                   |            |                    |                   | Afdeling Projek | t Top        | 200 🗸       |
| - D <u>Faktur</u>                            | a <u>Kont</u>                                 | <u>.o</u>      |                | Firn             | nanavn      |                   |            | Fakt. dato         | <u>Beløb</u>      | Inkl. moms      | <u>Forud</u> | Resterer    |
| ✓ <u>50128</u>                               | 100008                                        | Skrædder       | gården 2 , Sc  | hacksgade 23 tv  |             |                   |            | 22-01-2019         | 6.131,13          | 7.663,91        | 0,00         | 7.663,91 🖾  |
| ✓ <u>50127</u>                               | 100015                                        | Himmelev       | Slagterforret  | ning , Kalv 14   |             |                   |            | 22-01-2019         | 115,04            | 143,80          | 0,00         | 143,80 🖾    |
| <u>50126</u>                                 | 100007                                        | Jens Olse      | n , Singgade 2 | 23 th            |             |                   |            | 22-01-2019         | 4.227,48          | 5.284,35        | 1.000,00     | 4.284,35 🖄  |
| Faktura Falgesed Proforma Udbz Udbz Download | del<br>Ifaktura<br>Ikke 2 mails<br>d dokument | Edit mail text | ×              |                  |             |                   |            |                    |                   |                 |              |             |
| Udskriv/mail m                               | arkerede                                      | Luk faktura    | Rapportindst   | illinger 💼 🖪     | Opret med k | kategori WEB salg | ~ 6        | 8                  |                   |                 |              |             |

Marker de ønskede fakturaer og klik herefter på knappen Udskriv/mail markerede. Fakturaerne vises herefter med en farve (grøn markering = kan printes og mailes, gul markering = kan printes, rød markering = har fejl).

Herefter dukker knappen Udbakke x mails op. Klik på den.

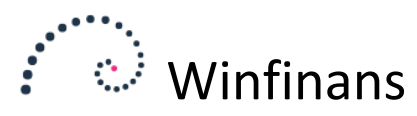

Der vil nu være nogenlunde samme billede som når mailikonet kaldes direkte fra en faktura, men nu er der mulighed for at gemme skabelonen. Det gøres pr. salgssted og pr. sprog.

|                                                    |                        |                       | Faktura Send 2 mails |
|----------------------------------------------------|------------------------|-----------------------|----------------------|
| Fra demo@winfinans.dk                              | ~                      |                       |                      |
| Download attachment                                | ~ <b>X</b> U           |                       |                      |
| Emne Faktura fra Winfinans demo                    |                        |                       |                      |
| B I U abo X <sub>2</sub> X <sup>2</sup> Font Arial | ✓ Size 1 ✓ T 👌 : 🍽 🤊 🚽 | ₂ <b>≣≣X</b> ∶₽₽₽∶≡≡≡ | a : 😖 💦 🔿            |
| Faktura fremsendes på mail                         |                        |                       |                      |
|                                                    |                        |                       |                      |
|                                                    |                        |                       |                      |
|                                                    |                        |                       |                      |
|                                                    |                        |                       |                      |

Der er endvidere muligheder for at få oplysninger indsat i emnelinien og mailtaksten. Det gøres ved at vælge teksterne i oversigten.

| п                            | Konto<br>Firmanavn<br>Dim 1<br>Dim 2<br>Dim 3                                        |         |
|------------------------------|--------------------------------------------------------------------------------------|---------|
|                              | Dim 4<br>Betalingsdato<br>Fakturadato<br>Fakturanummer<br>Ordre nr.<br>Tilbudsnummer |         |
| 🛃 🗹 Gensend alle Indsæt felt | Dags dato<br>Trace<br>Afsluttende tekst<br>Indledende tekst                          | Upload: |

Klik på Gem, når skabelonen er dannet.

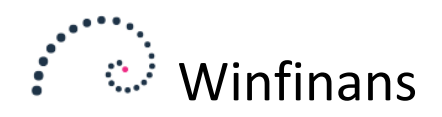

## Luk faktura

Når en faktura lukkes dannes samtidig bogføringsposter, som placeres under *Regnskab, Kladde, Indlæste bilag*. Herfra kan de bogføres, så de kommer i finans- og debitor/kreditor regnskabet. Alternativt kan posterne flyttes til kladden og bogføres herfra.

|                                         |                | 6             |            |                    |             |           |                                 |                  |              |            |        |          |
|-----------------------------------------|----------------|---------------|------------|--------------------|-------------|-----------|---------------------------------|------------------|--------------|------------|--------|----------|
|                                         |                | <i> h</i> ttp | s://www.wi | nfinans.net/acco   | ounts/wf_le | dger_impo | ort.aspx                        |                  |              |            |        |          |
| Regnskabsår Kladde<br>2015 V Almindelig |                | Kilde<br>-    | Bilag      | Faktura            | Dato        |           |                                 |                  |              | Bilagsindl | æsning |          |
|                                         |                | Fra<br>Til    |            |                    |             | Afdel     | elinger                         |                  |              |            |        |          |
| _                                       |                |               |            |                    |             | , roja    |                                 |                  |              | Top 200    | ~      |          |
| Bilag                                   | Dato           | Bilan         | Faktura    | Enter date         | Debet       | Kradit    | Backrivalse                     |                  | Belgh Valuta | Omregnet   | Mome   |          |
| 130003                                  | 01-01-2015     | 50030         | 50030      | 14-01-2015         |             | 1020      | Advokat Annelise Nielsen        | -                | 2.000.00 DKK | 2,000,00   | 500.00 | $\wedge$ |
|                                         | Bilag          | 50030         | 50030      | 14-01-2015         |             | 8720      | moms 50030                      |                  | 500,00 DKK   | 500,00     | 0,00   |          |
| N N                                     | 130002 04-0    | 50030         | 50030      | 14-01-2015         | C100014     |           | Faktura 50030                   |                  | 2.500,00 DKK | 2.500,00   | 0,00   |          |
| ~ ~                                     |                |               |            |                    |             |           |                                 |                  |              |            |        | ~        |
|                                         |                | Ŕ             | Bogfør Fly | t bilag til kladde | Tildel bila | gsnumre   | Posteringsforslag Simulate      |                  |              |            | ,      |          |
| Во                                      | gfør Journaler | Simulering    | Indlæste   | bilag Kontopl      | an Åbne     | poster    | Importer bilag Posteringsguider | Bilag fra e-mail | Afstemning   | <u>D</u>   |        |          |
| 1                                       | <b>?</b> 🌣     |               | × (+       | [+                 |             |           |                                 |                  |              |            |        |          |

Vær opmærksom på, at der kun behandles bilag der tilhører det regnskabsår, der er valgt i list boksen øverst i kladden.

**Bemærk!** Ved fakturering styres bogføring og momsberegning af den varegruppe den enkelte vare er tilknyttet. Momskoden på den salgskonto, der er registreret på varegruppen anvendes til beregning af moms. Hvis der ikke bliver beregnet moms på en faktura, er det en mulig årsag, at indstilling af varegruppe ikke er udført, eller den til varegruppen tilknyttede salgskonto og rabatkonto ikke er tilknyttet den rigtige momskode og/eller momssats.